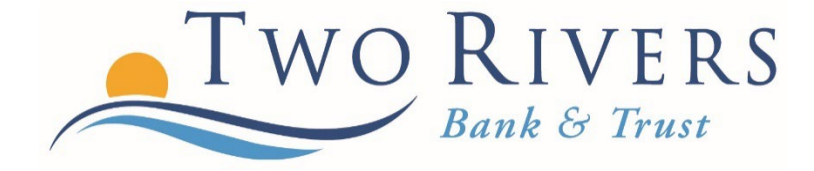

## GEEZEO: HOW TO LINK OTHER ASSETS AND LIABILITIES

A Step-By-Step guide

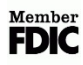

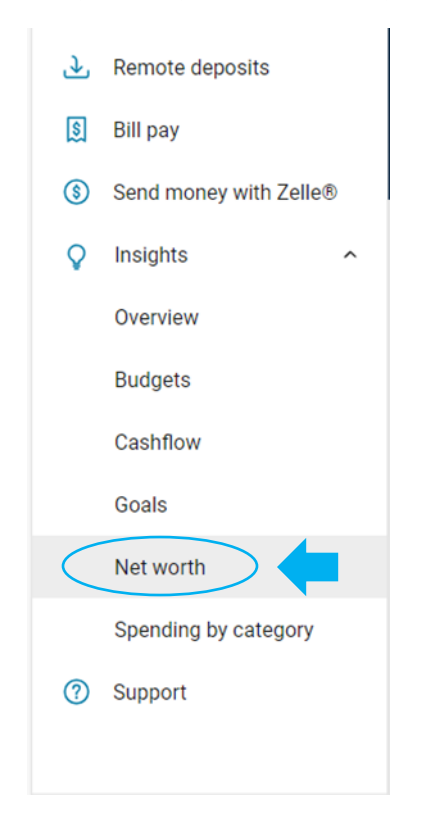

Step 1: Expand the Insights/Geezeo menu and click "Net worth."

Step 2: Click the "Add Asset" button to add an account with deposits from another institution. Or click the "Add Liability" button to add a loan from another institution.

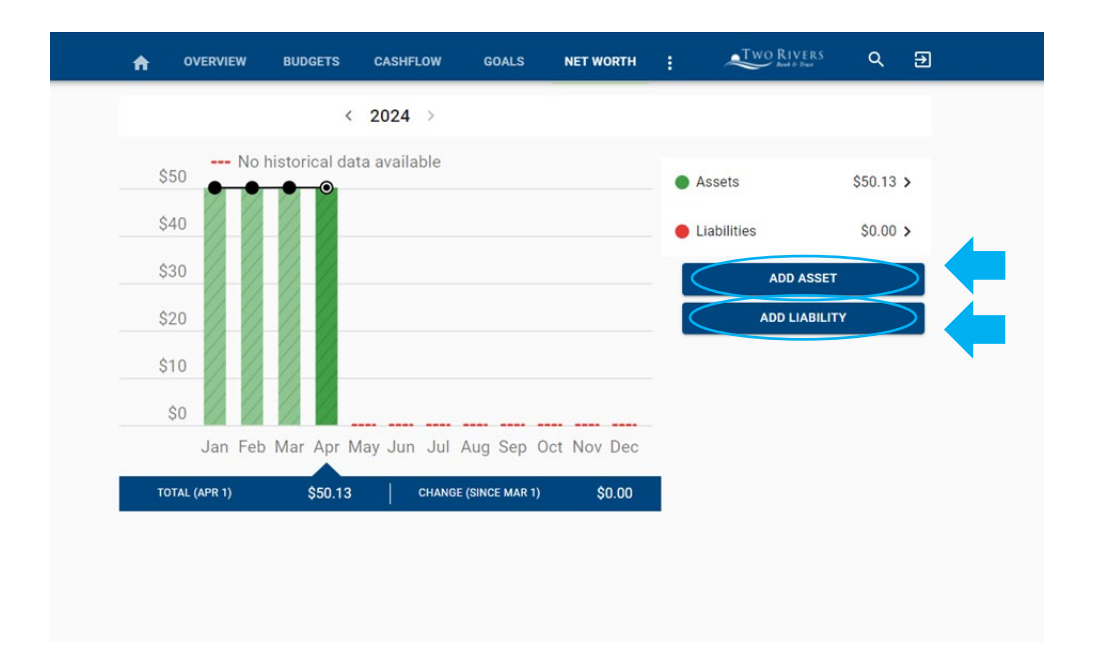

Step 3: Next, you will see all of the assets or liabilities held at Two Rivers Bank & Trust. Then, you will click "Link Account" and then click "Next."

| Total                                                                                                    | al Assets                                                                                                    |                                                                                       | ŝ                                                                                                    | \$50.13                                    |                                                                                                    |
|----------------------------------------------------------------------------------------------------|----------------------------------------------------------------------------------------------------|---------------------------------------------------------------------------------------|----------------------------------------------------------------------------------------------------|--------------------------------------------|----------------------------------------------------------------------------------------------------|
| 🟦 Sav B                                                                                                    | B 0004                                                                                                    |                                                                                       | \$                                                                                                    | \$40.23 >                                  | Linked Asset                                                                                                    |
| <u></u>                                                                                                    | y Checking                                                                                                    |                                                                                       |                                                                                                    | \$9.90 >                                   | Is this asset an account at a Bank or<br>Credit Union? Link your account to                                                                                                    |
|                                                                                                    |                                                                                                    |                                                                                       |                                                                                                    |                                            | easily keep these details updated.                                                                                                    |
|                                                                                                    |                                                                                                    |                                                                                       |                                                                                                    | C                                          |                                                                                                    |
|                                                                                                    |                                                                                                    |                                                                                       |                                                                                                    |                                            | Unlinked Asset                                                                                                    |
|                                                                                                    |                                                                                                    |                                                                                       |                                                                                                    |                                            | Name *                                                                                                    |
|                                                                                                    |                                                                                                    |                                                                                       |                                                                                                    |                                            | Amount *<br>\$                                                                                                    |
|                                                                                                    |                                                                                                    |                                                                                       |                                                                                                    |                                            | CANCEL SAVE                                                                                                    |
|                                                                                                    |                                                                                                    |                                                                                       |                                                                                                    |                                            |                                                                                                    |
|                                                                                                    |                                                                                                    |                                                                                       |                                                                                                    |                                            |                                                                                                    |
|                                                                                                    |                                                                                                    |                                                                                       |                                                                                                    |                                            |                                                                                                    |
| (Q, Work) 🕲 🗖 🚺                                                                                                    | Two filvers (Imployee Portal - Ho: X 🚺 Geoco                                                                                                    | x +                                                                                   |                                                                                                    |                                            | - 0 X                                                                                                    |
| () Work) (0) □ (0)<br>← → C (0)<br>E New tab (1) Financial Journ                                                                                                    | Two Krives Engloyee Rotal -H1 X      C Gesse     Attract/tworkes.mybackthg.com/m2/Tarvest=17/1     Mark Henry Clear P     Mark Henry Clear P     Mark Henry Clear P                                                                                                    | x +<br>14165283#/aggregation<br>Jator - A., a Camera Recording.                       | 🌒 CME Fedfliktch Too 🍃 Geezeo New S                                                                                                    | ispel. 🔺 Jii login page                    | ー の X<br>尽 公 ① な 後 後 … G<br>① Gesic Presswith、 As Samo-SacTaire ① NatTaire ④ Saccang 8 > ◎ Cher Saccang 7                                                                                                    |
| () Work) ⊕ □   ●<br>← → C ()<br>⊖ Ner tab ⊡ Francial Journ                                                                                                    | The Rues Languages Partial HI ×<br>↑ Interface Languages Partial HI ×<br>↑ Interface Languages And Advances HI ×<br>↑ Interface Advances HI ×<br>↑ Interface Advances HI ×                                                                                                 | × +<br>14165283P/agregation<br>later-An, a Carries Recording<br>OVERVIEW BUDGETS      | CVE Feedback Too.                                                                                                    | isper. 🔺 JH login page<br>WORTH :          | - o x<br>A D D A & Y - O<br>Geschersonific, in tanon heller D het teine d lascong 8 > O Oren feotos<br>() Oreco Rayruss<br>() O Oreco Rayruss<br>() O O Oreco Rayruss<br>() O O O O O O O O O O O O O O O O O O O                                                                                                    |
| () Week) (D) □ ()<br>← → (C) (a)<br>(C) New table () Freehold Journe                                                                                                    | Institues linguings threat in: x<br>↑ Institution from single Address in 10 Therese in 17<br>may and henry Clear 2. ■ My Agest<br>A statement Clear 2. ■ My Agest<br>A statement Clear 2. ■ My Agest<br>A statement Clear 2. ■ My Agest<br>A statement Clear 2. ■ My Agest<br>A statement Clear 2. ■ My Agest<br>My Agest<br>My Agest | x +<br>4165283#/appreption<br>Jator - An a Camer Recording<br>OVERVIEW BUDGETS        | CMTreduction. If Greats have G                                                                                                    | operL 🔺 Pitogin page<br>WORTH :            |                                                                                                    |
| ( Wins) ( C) ( C)<br>← → C ( C)<br>(C) New tab ( C) Freenous Journe                                                                                                    | Institues Englister Portol - In: x<br>English Considers any Banklag con in 2 Por vestor 177<br>Institution (Clear R. ■ My Ages: ) APY calls<br>My Ages: ) APY calls<br>Any Portol Portol - Institution (Clear Review)<br>Any Portol - Institution (Clear Review)<br>My Ages: ) Any Portol - Institution (Clear Review)<br>Any Portol - Institution (Clear Review)<br>Any                                                                                                    | K +<br>ILEIS528/r/ggregation<br>Alder - An _ In Cannes Recording<br>OVERVIEW BLOCETS  | OM Federan Tan.     Grants Nave C<br>CASHFLOW GOLLS NET                                                                                                    | operi. 👫 (Pitogin page<br>WORTH :          | - • ×<br>A D Second From An Earce Native C Native C Second B > O Over Freedom C<br>************************************                                                                                                    |
| ( max) ⊕ □<br>← → C A<br>⊡ Nore the D Francis Journ                                                                                                    | Institues Engelyee Notel III × C General Topul (Notives III) Address (Notives III) Address (Notives III) A                                                                                                    | X +<br>MEISS239/aggregation<br>Jader - An _ An Canava Recording<br>OVERVIEW BUDGETS   | OUT features Tex.     Gauss New G<br>CASHIFLOW GOLLS NET                                                                                                    | load. 🔺 Pilogn page<br>WORTH :             | - O X<br>A D D G G G O<br>Outco Person For. A know Inteller D Inteller B known B > D Outro Inteller<br>C Out D Martinel Q D<br>+ + + + + + + + + + + + + + + + + + +                                                                                                     |
| () West ⊕ □   ●<br>← → ⊂ ∩<br>⊡ Nere the ⊕ Francis Journ                                                                                                    | <ul> <li>Institues Engelyze Rotal - M: x</li> <li>Concest</li> <li>Antropolyze Rotal - M: x</li> <li>Concest - Microsoft - Microsoft -</li></ul>                                                                                                    | X +<br>MatiS239*Aggregation<br>Jador Jan, in Camera Recording.<br>OVERVIEW BUDGETS    | CASHFOLING TO: S Generated and CASHFOLING CASHFOLING C  | rigent. A Hitugio page<br>woldthe <u>i</u> | Constant Format Format Fo      |
| ( West) ⊕ □   ●<br>← → ⊖ ∩ ∩<br>⇒ Nere the B ← Francis Journe                                                                                                    | <ul> <li>Instituent Smothage Robert (H): X</li> <li>Concest: The Specify Robert Arm Specify Register (The Robert Arm Specify Register)</li> <li>Robert Register (Robert Arm Specify Register)</li> <li>Robert Register (Robert Arm Specify Register)</li> <li>Ro</li></ul>                                                                                                    | X +<br>MI15239*/appression<br>Jutor Jan, A Canera Recording.<br>OVERVIEW BUDGETS      | CASHFORM To: 2 Generated CASHFORM CASHFORM CASH  | ngent. A Rhuge page<br>worth :             | - 0 X<br>A D D G G G O<br>Conside Presson For. A Laron- Intellativ D techtike D technike D Techtike D Technike D Techtike D Techtike |
| ( West) ( ⊂ )<br>← → ⊂ 6<br>⊡ Nerstab ( Frenchik Journ                                                                                                    | Instituent linguisses houts in: x Concession of houses in the linguisses houts in the linguisses of houses in the linguisses of houses in the linguisses of the linguisses of the linguisses                                                                                                    | X +<br>AE45532494<br>AE46529 Auton<br>A Cancer Resording<br>OVERVIEW BLOGETS          | CASHTON TALL IN CONTRACTORY OF A CONTRACTORY OF A CONTRAC | ngent. A Bitugin page<br>wortte :          | - • ×<br>A D D G G G O<br>A D D G G G G O<br>( Genes Annount A., A Lance Interlate ) Int Table ) Interlate C Interlate C I     |
| ( West) ( C ⊂ ( C ⊂ ( C | Instituent languagese hinder in: x Concession of the state of the state of the s                                                                                                    | K +<br>HEISE2814/pgregation<br>Julier - An. in Cannes Resolution.<br>OVERVIEW BUDGETS | OLIT Ferlinon Tool. CASHET ON CASHET ON CASHE  | er Bank &<br>roypted<br>sed with           | - • ×<br>A 	 D 	 O 	 O 	 O 	 O 	 O 	 O 	 O 	 O 	 O                                                                                                    |
|                                                                                                    | <ul> <li>Institute language houds in: x</li> <li>Grease</li> <li>Instituti institute and plantidig con institute and plantidig con institute and plantiding con institute and plantidig con institute and plantidig co</li></ul>                                                                                                    | x +<br>Istististististististististististististis                                      | OUT feelines Tex.     CASHE ON     CASHE ON     CASH      | topet. A Programmer<br>watching :          | Construction     A to the second of the second of the      |

Step 4: Then, you will begin typing the first few letters of the institution name you wish to connect. Matches from a list should appear.

| 2 | A | OVERVIEW | BUDGETS | CASHFLOW   | GOALS                             | NET WORTH       | : | Two Ri |
|---|---|----------|---------|------------|-----------------------------------|-----------------|---|--------|
|   |   |          |         |            |                                   |                 |   |        |
|   |   |          |         | <          |                                   |                 | × |        |
|   |   |          |         | Q          | Search for your ba                | ank ×           |   |        |
|   |   |          |         | Э          | Fidelity Bank (BS)                |                 |   |        |
|   |   |          |         | 0          | Fidelity Credit Car               | d               |   |        |
|   |   |          |         | 0          | Fidelity Bank (MA                 | )               |   |        |
|   |   |          |         | (†         | Fidelity Bank - Per               | rsonal (NC)     |   |        |
|   |   |          |         | Fiddey     | Fidelity Bank (OK)                |                 | I |        |
|   |   |          |         | <b>(3)</b> | Fidelity Investmen                | nts             |   |        |
|   |   |          |         | 0          | Fidelity Investmen                | nts - Advisor   |   |        |
|   |   |          |         | PREATY     | Fidelity Bank and                 | Trust           |   |        |
|   |   |          |         | T          | Fidelity Deposit &                | Discount Bank   |   |        |
|   |   |          |         | 0          | Adventist Health<br>401k - Hewitt | Retirement Plan |   |        |
|   |   |          |         |            | Secured by                        | r <b>6</b> 0    |   |        |

Step 5: Next, you will be prompted to click "Next" to log-in to that institutions' site.

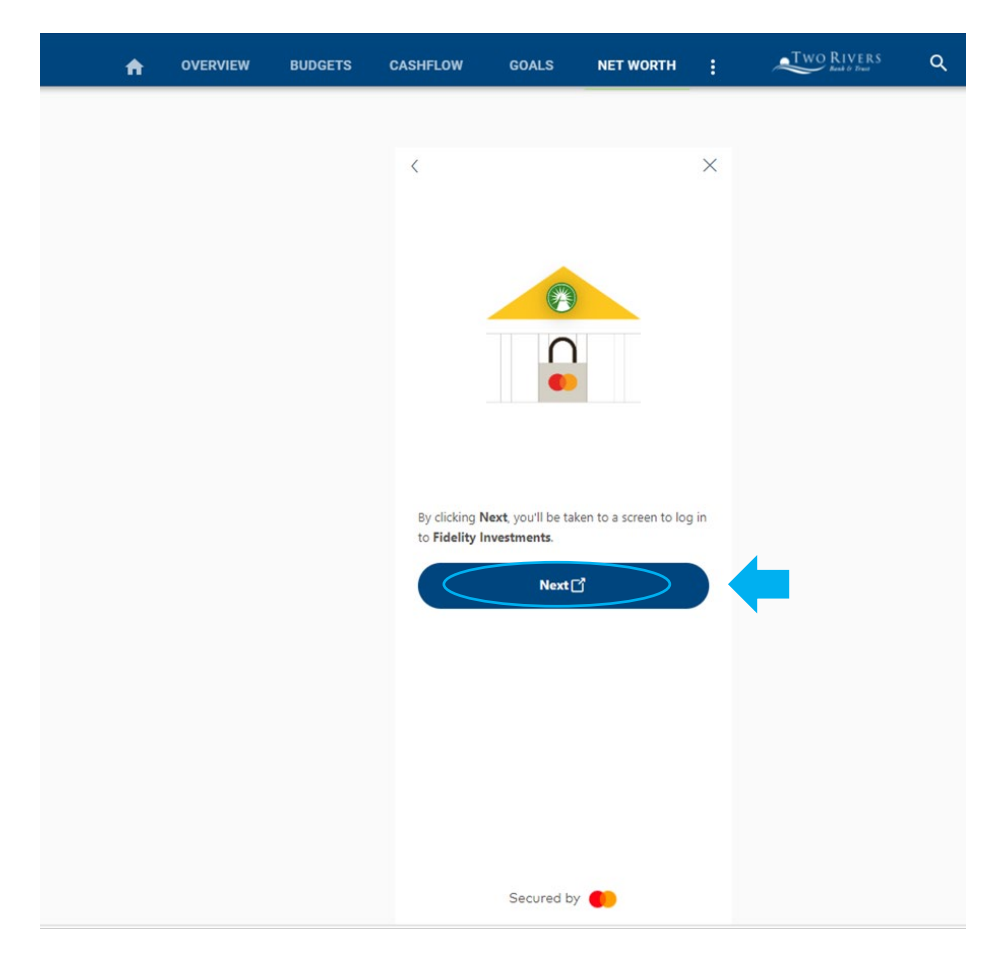

## Step 6: Review the screen and click "Next."

|   | How to connect with Two Rivers Bank & Trust                                                                                                    |
|---|----------------------------------------------------------------------------------------------------|
| 1 | By connecting with Two Rivers Bank & Trust, you'll also be giving access to Finicity, a Mastercard Company, the service Two Rivers Bank & Trus<br>uses to collect data. |
| 1 | Review both companies' terms of use and privacy policies to learn how they'll use your data, or if they plan to share or sell it.                                       |
| , | Rank Data access metopient Recipient Provider You can manage their access from your account and:                                                                        |
|   | We'll never share your username or password.                                                                                                    |
|   |                                                                                                    |
| 8 | % You can stop sharing at any time                                                                                                    |

Step 7: Review and click "Next."

| <ul> <li>Balances, tr</li> <li>Account na</li> </ul> | ransactions and rewards mes, types and other details |     |   |  |
|------------------------------------------------------|------------------------------------------------------|-----|---|--|
|                                                      |                                                      |     |   |  |
|                                                      | Cancel                                               | Nex | æ |  |
|                                                      | Cancel                                               | Nex | æ |  |
|                                                      |                                                      |     |   |  |

Step 8: Review and click "Connect my account(s)" to connect the accounts listed.

| CREDIT C                              | ARD (3709)                                                                  | WO RIVELS DATIK & THUSE                            |                                                   |            |
|---------------------------------------|-----------------------------------------------------------------------------|----------------------------------------------------|---------------------------------------------------|------------|
| Include n                             | ew, eligible accounts automatica                                            | ally                                               |                                                   |            |
| This also in                          | cludes replacement accounts for los                                         | st or stolen credit cards, if a                    | pplicable.                                        |            |
| Data you'll s                         | hare with them:                                                             |                                                    |                                                   |            |
| Balances, trai                        | nsactions and rewards                                                       |                                                    |                                                   |            |
| Account nam                           | es, types and other details                                                 |                                                    |                                                   |            |
| By choosing "Co<br>you do, we'll sigr | nnect my account(s)" you consent to<br>n you out and return you to Two Rive | o share this data with Two Ri<br>ers Bank & Trust. | ivers Bank & Trust via Finicity, a Mastercard Com | pany. Once |
|                                       |                                                                             |                                                    |                                                   |            |
|                                       |                                                                             |                                                    |                                                   |            |
|                                       |                                                                             |                                                    |                                                   |            |
|                                       | Cancel                                                                      |                                                    | Connect my account(s)                             |            |

Step 9: Review and click "Submit."

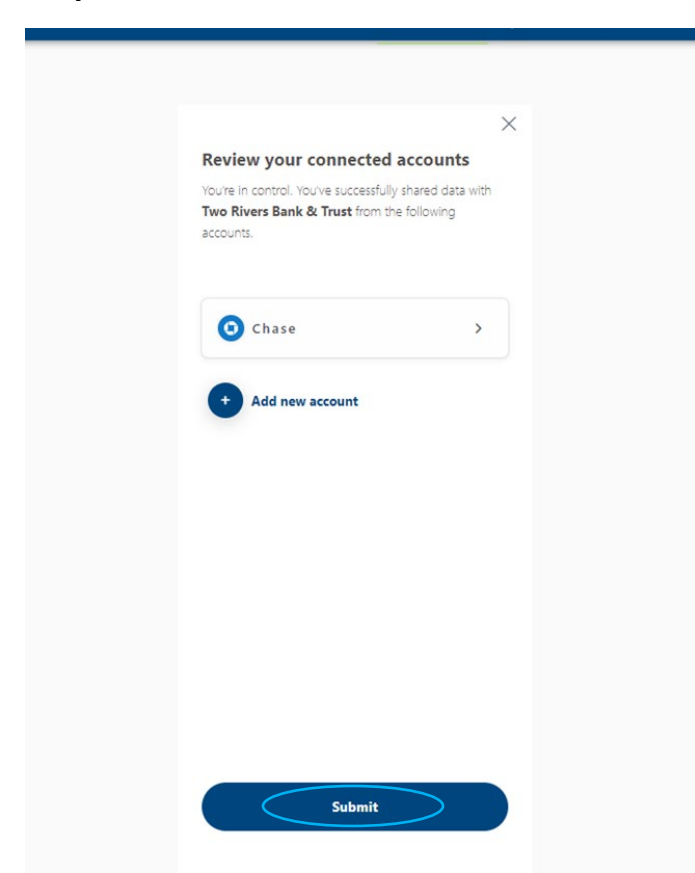

Step 10: Finally, you will be directed back to your Net Worth page and the connected accounts will appear.

| ACTIVE INACTIVE Cash Sally Checking  Checking | \$50.13<br>\$9.90 <b>&gt;</b> |
|-----------------------------------------------|-------------------------------|
| Cash<br>Sally Checking 🖌                      | \$50.13<br>\$9.90 <b>&gt;</b> |
| Sally Checking  Checking                      | \$9.90 >                      |
|                                               |                               |
| Sav B 0004 🖌<br>Savings                       | \$40.23 >                     |
| Credit Cards                                  | \$1,185.71                    |
| CREDIT CARD 🖌                                 | \$1,185.71 >                  |

## How to Remove a Linked Account

Step 1: Click "Link Account" from the Net Worth screen.

Step 2: Click "Accept Terms and Conditions" disclosure.

Step 3: Next, on the Find Your Bank screen, you will see your bank connections listed.

Step 4: Click "Review."

Step 5: Click on the account you wish to remove.

Step 6: Then, click "Remove Bank."

Step 7: Finally, click "Remove Bank" a second time.

Step 8: The account has been removed.